To see detailed results, you need to log in at (all participants will receive an email regarding their login and the list of tournaments will first show those a participant have played in (see the red mark at the left of the tournament name).

It is also possible to log in for non-participants

http://develop.bridgeplusmore.com/results

Log in details

Anonymous@tromsoe.no

## pw: tromsoe

To see results either click at the link above or open your browser and key in <u>develop.bridgeplusmore.com</u> - choose "Results" and then click at name of the tournament in the list of tournaments.

You can read the results on any browser on your computer (windows or Mac), tablet and/or phone.

First you choose a tournament – then select at the menu at left

| Tournament    |
|---------------|
| Final results |
| Round results |
| Pair results  |
| Board results |
| Board details |
| Deals         |
| Startlist     |
|               |

## You can select for example among pairs like this

|   | Pairs                                   | Contrac | t Trick | s Score |
|---|-----------------------------------------|---------|---------|---------|
| 1 | NS 6 - Ingunn Skre - Egil Inge Reitan   |         |         |         |
| E | EW 1 - Christian Fredrik Johnsen - Iain | 3 🦺 S   | 9       | 110     |
| - | Simpson                                 |         |         |         |
| ſ | NS 5 - Raymond Arnfinn Arntsen - Ronny  |         |         |         |
| 5 | Søttar                                  | 2 🜨 E   | 9       | -140    |

## Or between boards like this

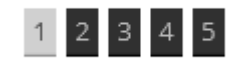

Or

| Board 1 |  |
|---------|--|
| Board 2 |  |
| Board 3 |  |
| Board 4 |  |

Please notice if you login during a tournament (yes we present results in real time) we will not show certain details but show a -

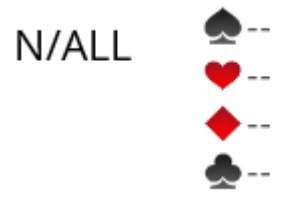

A short explanation on our card by card registration (found in the "Board details" in the menu at the left (notice you choose Board number at right)

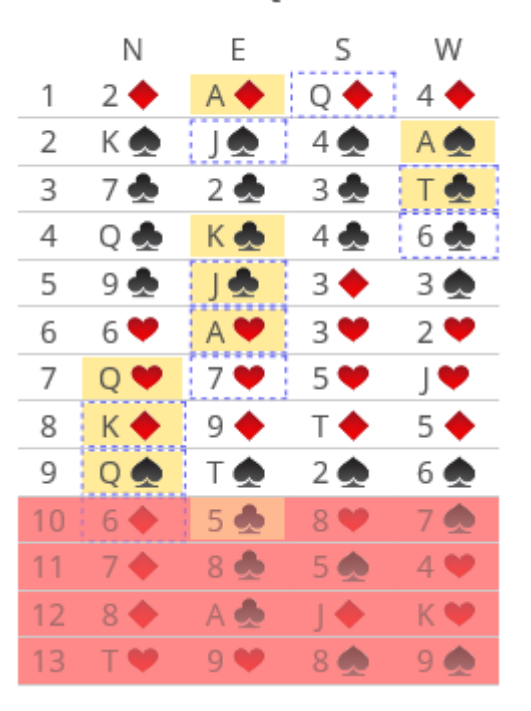

## PLAY SEQUENCE

The picture above shows first card was Queen of Diamonds (dotted line) and that the Ace of Diamonds won the hand (yellow).

The last four hands illustrate a Claim. All cards in grey or in red cards shows that that no card by card

history have been registered - the colour illustrates the reason (cards have been shuffled, first card not registered correct on the tablet, etc.) as stated in our results page.